Утвержден ВҮ. НРТМ. 04110-01 34 01-ЛУ

# СИСТЕМА «ПЕРИФЕРИЙНОЕ ОБОРУДОВАНИЕ»

# Программное обеспечение «Мобильное приложение «mPOS Ирбис»

Руководство пользователя

BY. HPTM. 04110-01 34 01 (на машинном носителе)

Листов 26

### Аннотация

В документе описывается использование ПО «Мобильное приложение «mPOS Ирбис» (далее – Приложение) при проведении операций с использованием банковских платежных карточек внутренней платежной системы БЕЛКАРТ и международных платежных систем VISA и MasterCard на mPOS-терминалах «Ирбис».

Помимо руководства по работе с Приложением, в документ включено описание Личного кабинета пользователя Приложения на онлайн-сервисе в Интернете.

# Содержание

| 4  |
|----|
| 4  |
| 5  |
| 5  |
| 6  |
| 11 |
| 19 |
| 19 |
| 23 |
| •  |

### 1. Поставщик

Разработчиком и поставщиком Приложения является Общество с ограниченной ответственностью «СейлСервиСолюшенс».

Юридический адрес: Республика Беларусь, 220056 г. Минск, ул. Стариновская, дом 13, оф. 5Н, УНП 191338140.

Контактные данные технической поддержки размещены на Интернет-сайте www.ирбис.бел (https://irbis.3c.by/).

### 2. Среда функционирования

Приложение является компонентом программно-технического комплекса «ИрбисРОЅ», предназначенного для совершения операций с банковскими платежными карточками с использованием клиентского абонентского устройства (смартфона, планшета и др. с сенсорным экраном, далее – Смартфон) с подключенным mPOS-терминалом «Ирбис» (далее mPOS-терминал, см. рис. 1):

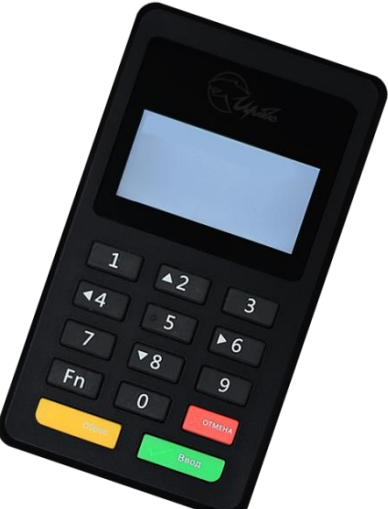

Рис. 1 mPOS терминал «Ирбис» модели vi218

Приложение выполняется на Смартфонах, функционирующих под управлением операционных систем Android версии не ниже 2.3.3 и iOS версии не ниже 8.2, и оснащенных модулями связи GPRS/3G/4G или Wi-Fi и Bluetooth. В процессе работы Приложение обменивается информацией в зашифрованном виде с mPOS-терминалом и сервисом (сервером) «ИрбисPOS», который, в свою очередь, взаимодействует с процессинговой системой банка-эквайера.

Приложение распространяется через официальные магазины приложений для Android – Google play и iOS – App Store.

Приложение содержит все необходимые системные настройки для корректного совершения операций с банковскими платежными карточками.

Приложение поддерживает выполнение следующих операций с банковскими платежными карточками внутренней платежной системы БЕЛКАРТ и международных платежных систем VISA и MasterCard:

Оплата товаров (услуг);

Отмена оплаты;

Просмотр истории операций, совершенных на данном устройстве.

Закрытие бизнес-дня происходит в автоматическом режиме.

### 3. Описание работы Приложения для Android и iOS

### 3.1 Установка и активация Приложения

Используя мобильное приложение Google Play (на Смартфонах с ОС Android) или App Store (на Смартфонах с ОС iOS), установите на своем Смартфоне и запустите Приложение. В окне **Регистрация** заполните поля (рис. 2) «Номер договора с банком» и «Серийный номер устройства» (mPOS-терминала), после чего на Ваш мобильный номер телефона, указанный в договоре с банком, будет выслано SMS-сообщение с одноразовым паролем активации. Введите полученный одноразовый пароль (рис. 3) и нажмите **Продолжить**.

| Android                                        | iOS                                             |       |
|------------------------------------------------|-------------------------------------------------|-------|
| :                                              | Настройки                                       |       |
| Capetic                                        | Регистрация                                     |       |
| Регистрация                                    | Введите номер договора с банком                 |       |
| Введите номер договора с банком                | Введите серийный номер<br>устройства            |       |
|                                                | Рис. 2                                          |       |
| Upsho                                          | -                                               |       |
| 📨 Белинвестбанк 🛛 🔞                            | Подтверждение регистр                           | зации |
| Подтверждение регистрации                      | Введите одноразовый парол<br>отправленный в SMS | ь,    |
| введите одноразовыи пароль, отправленный в SMS |                                                 |       |
|                                                |                                                 |       |

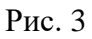

Для доступа к Приложению необходимо ввести пароль длиной не менее 8 символов (рис. 4), который должен включать как минимум одну цифру, как минимум по одной букве верхнего и нижнего регистра в латинской раскладке. После ввода пароля Приложение будет перезапущено.

| Android                                                                                          | iOS                                                                    |
|--------------------------------------------------------------------------------------------------|------------------------------------------------------------------------|
| Upsho                                                                                            | Установка пароля<br>Введите пароль для доступа к<br>приложению         |
| Балинвестбанк 📵                                                                                  |                                                                        |
| подтверждение регистрации                                                                        |                                                                        |
| Введите пароль для доступа к приложению                                                          | Повторите пароль                                                       |
| ·····                                                                                            | •••••                                                                  |
| Повторите пароль                                                                                 | Пароль должен содержать:                                               |
|                                                                                                  | - не менее 8 символов;                                                 |
| Пароль должен содержать<br>- не менее 8 символов<br>- патински бизы валочиеся и имунаго рагистра | <ul> <li>- латинские буквы верхнего и нижнего<br/>регистра;</li> </ul> |
| лантнопо оркой цифры                                                                             | - не менее одной цифры;                                                |

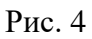

### 3.2 Работа с Приложением

Перед использованием Приложения в настройках Смартфона необходимо подключить передачу данных через GPRS/3G/4G или Wi-Fi, и установить Bluetooth-соединение между Смартфоном и mPOS-терминалом. Для идентификации устройства с целью установления Bluetooth-соединения следует на включенном mPOS-терминале vi218 нажать кнопку «Fn» (повторное нажатие кнопки «Fn» вернет mPOS-терминал в исходное состояние (рис 5)).

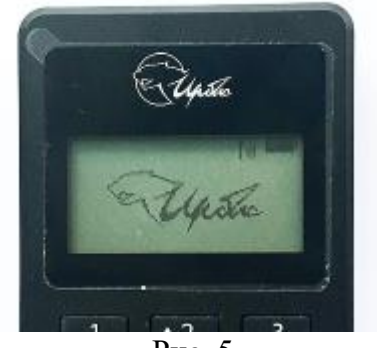

Рис. 5

Запустите Приложение и авторизуйтесь (введите заданный ранее пароль для доступа к Приложению (рис. 6).

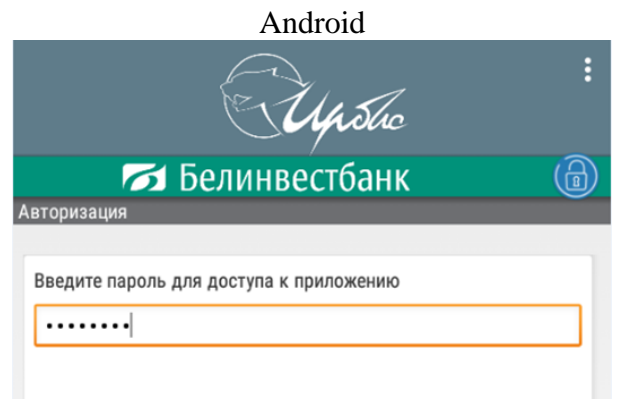

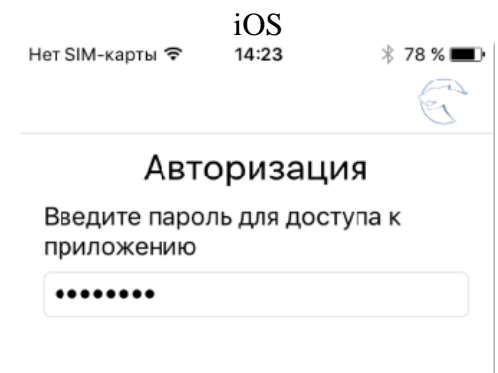

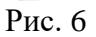

В Приложении выберите пункт меню «Оплата» (рис. 7),

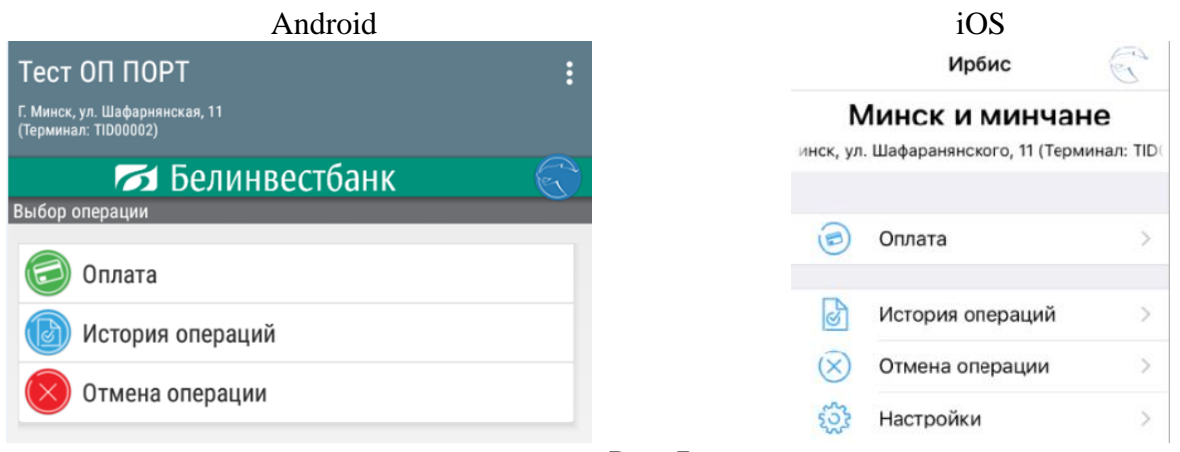

Рис. 7

в поле «Сумма операции» введите сумму в выбранной валюте, в поле «Телефон клиента» введите номер телефона покупателя в случае, если покупатель согласился предоставить его. Предоставление покупателем своего номера телефона считается его согласием на получение SMS-сообщения с информацией о совершенной операции. Заполните поле «Назначение платежа» (это поле не обязательно для заполнения) и нажмите Продолжить (рис. 8).

| ,,                   | 1 1101 010 |   |
|----------------------|------------|---|
| 📨 Белин              | нвестбанк  | Ē |
| ілата                |            |   |
|                      |            |   |
| Сумма операции (EYN) |            |   |
| 5.23                 |            |   |
| Гелефон клиента      |            |   |
| +375 (25) 5230019    |            |   |
| Назначение платежа   |            |   |
| Хозяйственные товары |            |   |

|               | iOS        |  |
|---------------|------------|--|
| く Обратно     | Оплата     |  |
| Сумма опер    | ации (BYN) |  |
| 25.00         |            |  |
| Телефон кли   | іента      |  |
| +375 (29) 255 | -55-55     |  |
| Назначение    | платежа    |  |
| оплата        |            |  |

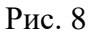

После появления на экране mPOS-терминала запроса «Вставьте карту», проведите банковской платежной карточкой покупателя через считывающее устройство mPOSтерминала в соответствии с нанесенными на него пиктограммами. Если считывание данных с банковской платежной карточки не произошло, повторите операцию еще раз. При успешном считывании, на экране mPOS-терминала появится сообщение «Введите ПИН-КОД». Покупателю необходимо ввести ПИН-код с использованием клавиатуры mPOS-терминала и нажать кнопку OK (зеленого цвета). Приложение проведет обмен данными с банком, и при успешном выполнении операции на экране Смартфона появится карт-чек (рис. 9). Соответствующая информация будет также автоматически отправлена на номер телефона покупателя в виде SMS-сообщения.

| _ | Android                                                               |              |  |
|---|-----------------------------------------------------------------------|--------------|--|
|   | 📨 Белинвестбанк                                                       | ē            |  |
| ( | Оплата                                                                |              |  |
|   |                                                                       |              |  |
|   | Тест. Не удалять. Тестовое устройство.<br>Шафарнянская, 11. БЦ "Порт" |              |  |
|   | ТЕРМИНАЛ: ТІДОООО9                                                    | BEJIKAPI     |  |
|   | KA <sup>2</sup> T-YEK № 1420                                          |              |  |
|   |                                                                       | 10.01        |  |
|   | 12.03.2016                                                            | 10.01        |  |
|   |                                                                       | 5 22 DVN     |  |
|   |                                                                       | 5.25 DTN     |  |
|   | КОЛ АВТ • 110125                                                      | 622500201420 |  |
|   | юдава. Потез                                                          | 022300201420 |  |
|   | ОПЕРАЦИЯ ПОДТВЕРЖДЕНА ПИН-КОДОМ                                       |              |  |
|   | КОД: 000<br>ОДОБРЕНО БАНКОМ                                           |              |  |
|   |                                                                       |              |  |

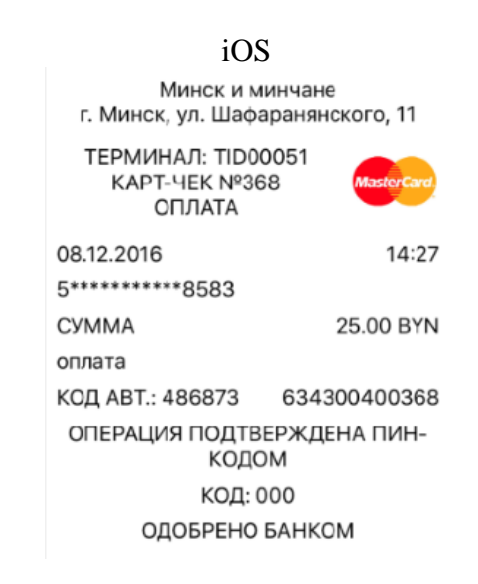

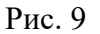

# Внимание!!! Результатом успешной операции является вывод карт-

чека на экран мобильного устройства.

Если карт-чек на экране мобильного устройства не появился, операция считается невыполненной/незавершенной. Для подтверждения статуса неуспешной операции следует перейти в «Историю операций» и убедиться в статусе платежа. Если платёж подсвечивается синим цветом со статусом «Ожидает подтверждения» – это означает, что сформирован незавершенный платеж и его необходимо отменить. Для отмены платежа прикоснитесь к строчке с платежом, на экране появится сообщение «Хотите отменить незавершенную операцию? Да/Нет». Выбрав «Да» устройство произведет обмен информации с сервером и на экране появится сообщение «Транзакция отменена». Статус платежа переходит в статус «Операция отменена с устройства клиента» (рис. 10).

| История операций за сегодня                                               |              | Ŭ                |
|---------------------------------------------------------------------------|--------------|------------------|
| Оплата                                                                    |              | 2.77 BYN         |
| Ожидает подтверждения<br>Номер чека 34<br>Карта 9**********7011<br>936045 | 728500500212 | 12-10-2017 10:50 |
| Оплата                                                                    |              | 2.88 RVN         |
| Операция выполнена<br>Номер чека 33<br>Карта 944-44477011<br>830787       | 728500500211 | 12-10-2017 10:49 |
| Отмена                                                                    |              | 2.88 BYN         |
| Одобрено банком<br>Номер чека 31R<br>Карга 9**********7011<br>381527      | 728500500209 | 12-10-2017 10:49 |

| 729500500212 00 | Kapra 9********7011<br>136045 728500500212 0 | Оплата |              | 2.88 BY |
|-----------------|----------------------------------------------|--------|--------------|---------|
|                 | Kapra 9444344 12-10-2                        | /36045 | 728500500212 |         |

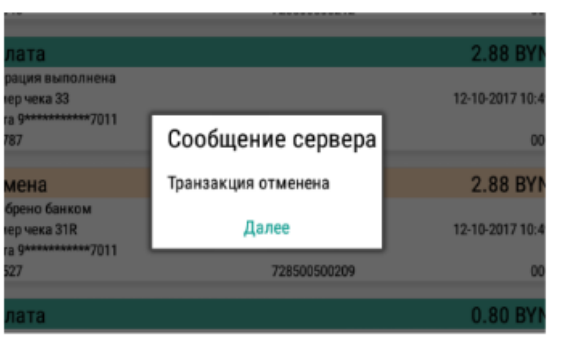

Рис. 10

При неуспешном проведении операции Приложение выдаст ошибку (см. раздел 5).

Для отмены произведенной операции «Оплата» необходимо выбрать в меню Приложения операцию «Отмена оплаты». В открывшемся окне заполните поля «Сумма операции», «Номер карт-чека для отмены» и «Телефон клиента» и нажмите Продолжить (рис. 11).

После появления на экране mPOS-терминала запроса «Вставьте карту», проведите банковской платежной карточкой, по которой ранее проводилась покупка, через считывающее устройство mPOS-терминала в соответствии с нанесенными на него пиктограммами. Если считывание данных с банковской платежной карточки не произошло, повторите операцию еще раз. При успешном считывании, на экране Смартфона появится окно (рис. 12), где покупателю необходимо поставить личную подпись, которая должна

соответствовать подписи на карточке. Приложение проведет обмен данными с банком, и при успешном выполнении операции на экране Смартфона появится карт-чек. Соответствующая информация будет также автоматически отправлена на номер телефона покупателя в виде SMS-сообщения.

iOS

| Android                    | iOS                        |
|----------------------------|----------------------------|
| 📨 Белинвестбанк 🛛 🛛 😣      | く Обратно Отмена операции  |
| тмена оплаты               | • •                        |
| Сумма операции (EYN)       | Сумма операции (BYN)       |
| 5.23                       | 2.50                       |
| Номер карт-чека для отмены | Номер карт-чека для отмены |
| 1420                       | 25                         |
| Телефон клиента            | Телефон клиента            |
| +375255230019              | +375 (29) 655-55-55        |
|                            |                            |

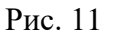

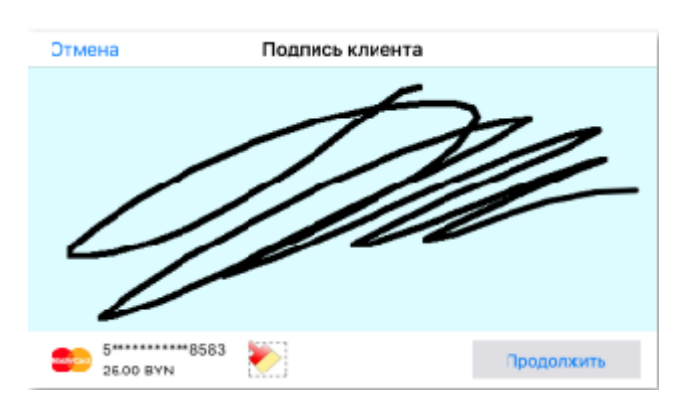

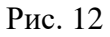

Отмена успешной операции возможна через Историю операций. Для этого необходимо зайти в Историю операций, выбрать успешную операцию оплаты и удерживать иконку, подсвеченную зеленым цветом. Система выдаст сообщение «Хотите выполнить отмену операции?», нажмите «Да». В данном случае сумма операции и № карт-чека вводятся автоматически. При желании можно ввести № телефона клиента. Нажмите Продолжить и выполните операции описанные ранее при отмене оплаты.

При неуспешном проведении операции Приложение выдаст ошибку (см. раздел 5).

Для просмотра истории работы с Приложением выберите необходимый:

- Период (позволяет выбрать интервал проведенных платежей: за сегодня, за последние 3 дня, за последние 30дней;

– Тип истории (позволяет выбрать операции по результату: успешные операции, все операции (рис. 13).

| Android                                             |             |            | iOS       |                  |
|-----------------------------------------------------|-------------|------------|-----------|------------------|
| теон не удално. теотовое уста                       |             | < Пара     | аметры и  | истории          |
| Шафарнянская, 11. БЦ "Порт"<br>(Терминал: TID00009) | Период      | Период     | , истории | 1 операций       |
| 📨 Белинвестбанк                                     | Тип истории | Сегодня    | 3 дня     | 30 дней          |
| История операций за сегодня<br>Операций не найдено  |             | Тип и      | стории о  | пераций          |
| Illahanusuevaa 11 511 'Door'                        |             | Все операц | ии Ус     | спешные операции |
| (Терминал: TID00009)                                | За сегодня  |            |           | 14               |
| 🗾 Белинвестбанк                                     | За 3 дня    | история    |           | итоги            |
| история операции за сегодня<br>Операций не найдено  | За 30 дней  |            |           |                  |
|                                                     |             |            |           |                  |

Рис. 13

Соответствующая информация будет выведена на экран Смартфона (рис 14).

| A                                                                                    | Indiola      |                  |
|--------------------------------------------------------------------------------------|--------------|------------------|
| одукты                                                                               |              |                  |
| инск<br>минал: TID00072)                                                             |              |                  |
|                                                                                      |              |                  |
| 🔄 👩 Белин                                                                            | вестбанк     | U                |
| тория операций за сегодня<br>херчека 605<br>та 5000000000000000000000000000000000000 |              | 02-02-2017 12:33 |
|                                                                                      |              | 914              |
| 0070                                                                                 |              | E EQ DVN         |
| лата<br>рация рыпрянска                                                              |              | 0.00 DTN         |
| мер чека 607                                                                         |              | 02-02-2017 12:33 |
| ra 9*********7011<br>020                                                             | 203300400607 | 010              |
|                                                                                      | -033000000   | 000              |
| плата                                                                                |              | 5.58 BYN         |
| успешно<br>герация не завершена(код:1001)                                            |              |                  |
| мерчека 6(6                                                                          |              | 02-02-2017 12:32 |
| pra 9*****************7011                                                           |              | 117              |
|                                                                                      |              |                  |
| плата                                                                                |              | 55.77 BYN        |
| ерация отменена пользовалемем<br>мео чека 605                                        |              | 02-02-2017 12:31 |
| pra 9********7011                                                                    |              |                  |
| 4394                                                                                 | 703300400605 | 000              |
| гмена                                                                                |              | 25.88 BYN        |
| обрено банком<br>мер чека 602                                                        |              | 02-02-2017 12:30 |
|                                                                                      |              |                  |

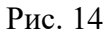

В случае возникновения вопросов по работе Приложения можно отправить Журнал операций со своего мобильного устройства в Техническую поддержку ИрбисРОS. Для отправки Журнала операций у Вас должен быть активный аккаунт в Google Play (OC Android) или App Store (OC iOS). Отправить Журнал операций можно как до ввода пароля (на Смартфонах с OC Android), так и после ввода пароля в Приложении (на Смартфонах с OC Android).

На Смартфонах с ОС Android в верхнем правом углу расположены три точки. При нажатии выберите Отправка журнала (рис 15 и 16).

На Смартфонах с ОС iOS в основном меню Приложения выберите «Настройки». В верхнем правом углу расположен логотип ИрбисРОS. Нажмите на логотип и удерживайте непродолжительное время до появления формы для отправки письма (рис. 17).

| Androic                                       | 1                                                             |                                        | iOS                           |
|-----------------------------------------------|---------------------------------------------------------------|----------------------------------------|-------------------------------|
| ■ □ ► * 0 %, 33 <sub>11</sub> 1 IE 1224       | ≅ ■ ⊳<br>Магазин "Цветы"                                      | ≭ (J ବି. 36 <sub>il</sub> i  ■⊃ 1228 . | 🕻 Обратно Настройки           |
| СЦС отправка журнала                          | ип ясень<br>(Терминал: TID00372)                              | ПРОСМОТР КОНФИГУРАЦИИ                  | Регистрационный идентификатор |
| Белинвестба Конфиденциальность<br>Авторизация | Белинве<br>Выбор операции                                     | ОТПРАВКА ЖУРНАЛА                       | TID00372                      |
| Введите пароль для доступа к приложению       | Оплата                                                        | Конфиденциальность                     | Номер договора<br>577         |
|                                               | <ul> <li>История операций</li> <li>Отмена операции</li> </ul> |                                        | Наименование ОТС              |
|                                               |                                                               |                                        | Магазин "Цветы"               |
|                                               |                                                               |                                        | Appec OTC                     |
|                                               |                                                               |                                        | ИП Ясень                      |
|                                               |                                                               |                                        | Модель устройства<br>vi218    |
|                                               |                                                               |                                        | Серийный номер                |
|                                               |                                                               |                                        | 837150703127                  |
|                                               |                                                               |                                        | Разрешения устройства         |
| продолжить                                    |                                                               |                                        |                               |
|                                               | <                                                             |                                        | Минимальная сумма операции    |
| Рис. 15 и                                     | 16                                                            |                                        | Рис. 17                       |

Далее откроется окно Вашей почты. Адрес электронной почты Технической службы ИрбисРОЅ заполняется автоматически (рис. 18 и 19).

| Android                                                                                                    | iOS                              |
|----------------------------------------------------------------------------------------------------|----------------------------------|
| * 영 36 <sub>4</sub> 11 🖬 енз<br>Написать @ ► :                                                             | Отменить Журнал при Отправити    |
| O⊤ svetohi888@gmail.com ∽                                                                                  | Кому: logs@irbis.3c.by           |
| ону logs@itbis.3c.by У                                                                                     | KORMA/CYDEIT29 VOEMS             |
| южении к письму журнал приложения Irbisq                                                                   | Копия/скрытая кония.             |
| na az                                                                                                    | Тема: Журнал приложения<br>Ирбис |
| c                                                                                                    | Журнал в приложенном файле.      |
| Ŷ                                                                                                    |                                  |
| r <sup>4</sup> t <sup>5</sup> y <sup>6</sup> u <sup>7</sup> i <sup>8</sup> o <sup>°</sup> p <sup>°</sup> ⊗ | zip                              |
| ghjkl 😋                                                                                                    | 06_04_2018.zip                   |
| vbnmi? 🕁                                                                                                   |                                  |
| QWERTY 😳 · ?123                                                                                            | Отправлено с iPhone              |
| Рис. 18                                                                                                    | Рис. 19                          |

### 4. Работа в личном кабинете

Личный кабинет – это on-line сервис, позволяющий получить доступ к информации о магазине и состоянии финансовых операций по mPOS-терминалу в сервисе «ИрбисPOS», см. www.upбиc.бел (https://irbis.3c.by/.)

Для входа в личный кабинет первый раз необходимо пройти Регистрацию. Для регистрации следует ввести данные: «УНП организации» и «Номер телефона» (номер телефона, который указан в договоре эквайринга с банком вне зависимости от номера

Смартфона, на котором используется Приложение) и нажать кнопку **Получить код** активации (рис. 20-21). Ввести код активации и пароль соответствующий требованиям: минимум 8 символов, обязательно наличие хотя бы одной цифры, латинские буквы (хотя бы по одной верхнего и нижнего регистров) (рис 22).

|                                      | Регистрация                      |
|--------------------------------------|----------------------------------|
| E Uns                                | Имя пользователя (УНП):          |
| 700                                  | Номер телефона:                  |
| Белинвестбанк<br>Логин пользователя: | Вернуться Получить код активации |
| Пароль:                              |                                  |
| Ресистрация Забыли                   |                                  |
| Рис. 20                              | Рис. 21                          |
|                                      | Регистрация                      |
|                                      | Код активации:                   |
|                                      | Пароль:                          |
|                                      | Подтвердите пароль:              |
|                                      | Вернуться Зарегистрироваться     |
|                                      | Рис. 22                          |

Если ввести неверный логин или пароль, то система выдаст сообщение об ошибке доступа (рис. 23).

| Белинвестбанк                                                      |   |
|--------------------------------------------------------------------|---|
| Неверный логин или<br>пароль                                       |   |
| логин пользователя:                                                | ) |
| Пароль:                                                            | ) |
| Я не робот ресАРТСНА<br>Конфиденциальность - Условия использования |   |
| Войти                                                              |   |
| <u>Регистрация</u> <u>Забыли пароль?</u>                           |   |

Рис. 23

В Личном кабинете пользователю предоставлена услуга Смены пароля. Для этого необходимо в правом верхнем углу нажать на Имя пользователя (рис. 24).

| ИП Ясень           |   |       |       |            |             |                |                 |                    |  |  |  |  |  |
|--------------------|---|-------|-------|------------|-------------|----------------|-----------------|--------------------|--|--|--|--|--|
| Фильтр             |   | Nº↑   | Номер | Заключен   | Завершается | Статус         | Название ОТС    | Телефон            |  |  |  |  |  |
| Номер договора:    | > | 13965 | 577   | 16.01.2018 |             | Договор открыт | Магазин "Цветы" | +375 44-5521561    |  |  |  |  |  |
|                    | > | 13961 | 577   | 16.01.2018 |             | Договор открыт | Магазин "Весна" | +375 44-5521561    |  |  |  |  |  |
| Поиск ОТС:         | 1 |       |       |            |             |                |                 | Показывать по 10 💌 |  |  |  |  |  |
| Название:          |   |       |       |            |             |                |                 |                    |  |  |  |  |  |
| ОТС не выбран      |   |       |       |            |             |                |                 |                    |  |  |  |  |  |
| Статусы:           |   |       |       |            |             |                |                 |                    |  |  |  |  |  |
| 🗆 Договор закрыт   |   |       |       |            |             |                |                 |                    |  |  |  |  |  |
| 🗆 Договор открыт   |   |       |       |            |             |                |                 |                    |  |  |  |  |  |
| Подобрать Очистить |   |       |       |            |             |                |                 |                    |  |  |  |  |  |

Рис. 24

На экране появится окно смены пароля. Для смены пароля необходимо ввести: «Старый пароль»; «Новый пароль»; «Повторить пароль»; «Email» (необязательное поле для заполнения). Нажать клавишу «Сохранить» (рис. 25).

|                   | Личные данные > ИП Ясень |
|-------------------|--------------------------|
| Имя:              | ИП Ясень                 |
| Логин:            | 513259786                |
|                   | 🗹 Сменить пароль?        |
| Старый пароль:    |                          |
| Новый пароль:     | (?                       |
| Повторите пароль: |                          |
| Email:            |                          |
| Роли:             | OTC                      |
|                   | Сохранить                |

Рис. 25

В случае успешной смены пароля система выдаст сообщение «Изменения сохранены». После авторизации пользователю открывается главное окно Личного кабинета. В

верхнем правом углу отображается название/имя пользователя.

По центру вверху отображается список страниц в зависимости от роли пользователя в системе (рис. 26):

- Договоры;

- OTC;

- Устройства;

- Транзакции;

| Jupolic ! | <b>Договоры</b> ОТС Устройства Транзакции | ИП Ясень |
|-----------|-------------------------------------------|----------|
|           |                                           | - F      |

В нижней части главного окна отображается содержимое выбранной страницы. Слева расположен «Фильтр», который меняется в зависимости от выбранной страницы (рис.27).

| ИП Ясень           |   |       |       |            |             |                |                 |                    |  |  |  |  |  |
|--------------------|---|-------|-------|------------|-------------|----------------|-----------------|--------------------|--|--|--|--|--|
| Фильтр             |   | Nº↑   | Номер | Заключен   | Завершается | Статус         | Название OTC    | Телефон            |  |  |  |  |  |
| Номер договора:    | > | 13965 | 577   | 16.01.2018 |             | Договор открыт | Магазин "Цветы" | +375 44-5521561    |  |  |  |  |  |
|                    | > | 13961 | 577   | 16.01.2018 |             | Договор открыт | Магазин "Весна" | +375 44-5521561    |  |  |  |  |  |
| Поиск ОТС:         | 1 |       |       |            |             |                |                 | Показывать по 10 💌 |  |  |  |  |  |
| Название:          |   |       |       |            |             |                |                 |                    |  |  |  |  |  |
| ОТС не выбран      |   |       |       |            |             |                |                 |                    |  |  |  |  |  |
| Статусы:           |   |       |       |            |             |                |                 |                    |  |  |  |  |  |
| 🗌 Договор закрыт   |   |       |       |            |             |                |                 |                    |  |  |  |  |  |
| 🗌 Договор открыт   |   |       |       |            |             |                |                 |                    |  |  |  |  |  |
| Подобрать Очистить |   |       |       |            |             |                |                 |                    |  |  |  |  |  |

Рис. 27

Страница «Договоры» является стартовой страницей Личного кабинета. Для того чтобы переместиться на стартовую страницу можно воспользоваться клавишей «Ирбис» или клавишей с логотипом «Белинвестбанк» (рис. 28 и 29).

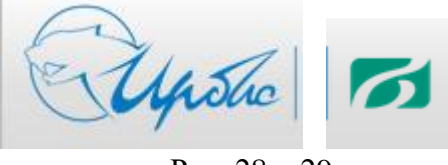

Рис. 28 и 29

Страница «Договоры». В личном кабинете пользователь имеет возможность просматривать регистрационные данные договора (рис. 30).

| Upolic 5 10        | говор | <u>оы</u> отс | Устройс | тва Транзак | ции         |                |                 | ИП Ясень           |
|--------------------|-------|---------------|---------|-------------|-------------|----------------|-----------------|--------------------|
| Фильтр             |       | Nº↑           | Номер   | Заключен    | Завершается | Статус         | Название ОТС    | Телефон            |
| Номер договора:    | >     | 13965         | 577     | 16.01.2018  |             | Договор открыт | Магазин "Цветы" | +375 44-5521561    |
|                    | >     | 13961         | 577     | 16.01.2018  |             | Договор открыт | Магазин "Весна" | +375 44-5521561    |
| Поиск ОТС:         | 1     |               |         |             |             |                | 1               | Показывать по 10 💌 |
| Название:          |       |               |         |             |             |                |                 |                    |
| ОТС не выбран      |       |               |         |             |             |                |                 |                    |
| Статусы:           |       |               |         |             |             |                |                 |                    |
| Договор закрыт     |       |               |         |             |             |                |                 |                    |
| 🗆 Договор открыт   |       |               |         |             |             |                |                 |                    |
| Подобрать Очистить |       |               |         |             |             |                |                 |                    |

Рис. 30

При нажатии на строку договора откроется следующее меню (рис. 31):

- Посмотреть устройства. Автоматический переход на страницу «Устройства».
- Перейти к ОТС. Автоматический переход на страницу «ОТС».

| ИП Ясень           |   |       |       |            |             |                |                 |                                                      |  |  |  |  |
|--------------------|---|-------|-------|------------|-------------|----------------|-----------------|------------------------------------------------------|--|--|--|--|
| Фильтр             |   | Nº ↑  | Номер | Заключен   | Завершается | Статус         | Название OTC    | Телефон                                              |  |  |  |  |
| Номер договора:    | ~ | 13965 | 577   | 16.01.2018 |             | Договор открыт | Магазин "Цветы" | +375 44-5521                                         |  |  |  |  |
| Поиск ОТС:         |   |       |       |            |             |                |                 | <u>Посмотреть устройства</u><br><u>Перейти к ОТС</u> |  |  |  |  |
| Название:          | > | 13961 | 577   | 16.01.2018 |             | Договор открыт | Магазин "Весна" | +375 44-5521                                         |  |  |  |  |
| () ↔               | 1 |       |       |            |             |                |                 | Показывать по 10                                     |  |  |  |  |
| ОТС не выбран      |   |       |       |            |             |                |                 |                                                      |  |  |  |  |
| Статусы:           |   |       |       |            |             |                |                 |                                                      |  |  |  |  |
| Договор закрыт     |   |       |       |            |             |                |                 |                                                      |  |  |  |  |
| Договор открыт     |   |       |       |            |             |                |                 |                                                      |  |  |  |  |
| Подобрать Очистить |   |       |       |            |             |                |                 |                                                      |  |  |  |  |

Рис. 31

Страница «**OTC**». В личном кабинете пользователь имеет возможность просматривать регистрационные данные OTC (рис. 32).

| * | Upolic 10               | Сирьбо Боговоры <u>ОТС</u> Устройства Транзакции |   |       |                  |           |                    |               |                                 |                 |                       |                     |  |  |  |  |
|---|-------------------------|--------------------------------------------------|---|-------|------------------|-----------|--------------------|---------------|---------------------------------|-----------------|-----------------------|---------------------|--|--|--|--|
|   | Фильтр<br>Название ОТС: |                                                  |   | Nº↑   | Дата регистрации | унп       | Название           | Статус        | Адрес                           | Телефон         | Ответственное<br>лицо | Вид<br>деятельности |  |  |  |  |
|   | унп:                    |                                                  | > | 13964 | 16.01.2018 11:30 | 513259786 | Магазин<br>"Цветы" | ОТС<br>открыт | г. Минск, ул.<br>Прушинских, 10 | +375 44-5521561 | Рыбаков Р.Н.          | розничная торговля  |  |  |  |  |
|   |                         |                                                  | > | 13960 | 16.01.2018 11:29 | 513259786 | Магазин<br>"Весна" | ОТС<br>открыт | г. Минск, ул. Зеленая.<br>15    | +375 44-5521561 | Иванов И.В.           | розничная торговля  |  |  |  |  |
|   | ОТС закрыт              | (                                                | 1 |       |                  |           |                    |               |                                 |                 | Πα                    | оказывать по 10 🔻   |  |  |  |  |
|   | ОТС открыт              |                                                  |   |       |                  |           |                    |               |                                 |                 |                       |                     |  |  |  |  |

Рис. 32

При нажатии на строку ОТС откроется следующее меню (рис. 33):

- Посмотреть договоры. Автоматический переход на страницу «Договоры».
- Посмотреть устройства. Автоматический переход на страницу «Устройства».

| Upolic 1                | Договоры <u>ОІС</u> Устройства Транзакции |   |       |                  |           |                    |               |                                 |                 |                                  |                     |  |  |  |  |
|-------------------------|-------------------------------------------|---|-------|------------------|-----------|--------------------|---------------|---------------------------------|-----------------|----------------------------------|---------------------|--|--|--|--|
| Фильтр<br>Название ОТС: |                                           |   | Nº↑   | Дата регистрации | унп       | Название           | Статус        | Адрес                           | Телефон         | Ответственное<br>лицо            | Вид<br>деятельности |  |  |  |  |
| унп:                    | $\square$                                 | ~ | 13964 | 16.01.2018 11:30 | 513259786 | Магазин<br>"Цветы" | ОТС<br>открыт | г. Минск, ул.<br>Прушинских, 10 | +375 44-5521561 | Рыбаков Р.Н.                     | розничная торговля  |  |  |  |  |
|                         | $\supset$                                 |   |       |                  |           |                    |               |                                 | <u>Посмотро</u> | <u>еть договоры</u> <u>Посмо</u> | греть устройства    |  |  |  |  |
| Г Статусы:              |                                           |   |       |                  |           | -                  |               |                                 |                 |                                  |                     |  |  |  |  |

Рис. 33

Страница «Устройства». В личном кабинете пользователь имеет возможность просматривать регистрационные данные устройства (рис. 34).

| Jupolic 5 A.               | ИП Ясень И ИЛ Ясень |       |       |                |               |                           |           |          |            |  |  |  |  |  |
|----------------------------|---------------------|-------|-------|----------------|---------------|---------------------------|-----------|----------|------------|--|--|--|--|--|
| Фильтр                     |                     | Nº↑   | Тип   | Серийный номер | Код терминала | Внутренний код устройства | Статус    | Телефон  | Регион     |  |  |  |  |  |
| Поиск договора:            | >                   | 14091 | MPOS  | 837150703127   | \$5000\$05    | TID00372                  | У клиента |          | Минск      |  |  |  |  |  |
| Номер:                     | >                   | 9333  | vi218 | 837150703114   | \$5000\$06    | TID00288                  | У клиента |          | Минск      |  |  |  |  |  |
| ) () (>                    | 1                   |       |       |                |               |                           |           | Показыва | ть по 10 🔻 |  |  |  |  |  |
| Договор не выбран          |                     |       |       |                |               |                           |           |          |            |  |  |  |  |  |
| Серийный номер:            |                     |       |       |                |               |                           |           |          |            |  |  |  |  |  |
| Кол терминала:             |                     |       |       |                |               |                           |           |          |            |  |  |  |  |  |
| (                          |                     |       |       |                |               |                           |           |          |            |  |  |  |  |  |
| Статусы:                   |                     |       |       |                |               |                           |           |          |            |  |  |  |  |  |
| 🗌 У клиента. Заблокировано |                     |       |       |                |               |                           |           |          |            |  |  |  |  |  |
| У клиента                  |                     |       |       |                |               |                           |           |          |            |  |  |  |  |  |
| В ремонте                  |                     |       |       |                |               |                           |           |          |            |  |  |  |  |  |
| На складе                  |                     |       |       |                |               |                           |           |          |            |  |  |  |  |  |
| Подобрать Очистить         |                     |       |       |                |               |                           |           |          |            |  |  |  |  |  |

Рис. 34

При нажатии на строку Устройства откроется следующее меню (рис. 35):

- Перейти к договорам. Автоматический переход на страницу «Договоры».
- перейти к ОТС. Автоматический переход на страницу «ОТС».
- Перейти к транзакциям. Автоматический переход на страницу «Транзакции».

| Сирько Б Договоры ОТС <u>Устройства</u> Транзакции ИП Ясень С |   |       |      |                |               |                           |           |                                                               |                                |  |  |  |  |
|---------------------------------------------------------------|---|-------|------|----------------|---------------|---------------------------|-----------|---------------------------------------------------------------|--------------------------------|--|--|--|--|
| Фильтр                                                        |   | Nº ↑  | Тип  | Серийный номер | Код терминала | Внутренний код устройства | Статус    | Телефон                                                       | Регион                         |  |  |  |  |
| Поиск договора:                                               | ~ | 14091 | MPOS | 837150703127   | \$5000\$05    | TID00372                  | У клиента |                                                               | Минск                          |  |  |  |  |
| Номер:<br>Договор не выбран                                   |   |       | Дого | aop №: 577     |               |                           |           | <u>Перейти к дог</u><br><u>Перейти к ОТ(</u><br>Перейти к тра | <u>оворам</u><br>2<br>нзакциям |  |  |  |  |

Рис. 35

Страница «**Транзакции**». В личном кабинете пользователь имеет возможность просматривать данные о проведенных транзакциях (рис. 36).

| Eupolie 5 Aore                                | ИП Ясень < |         |                  |                           |       |               |                     |     |               |                                |                    |                   |  |  |  |
|-----------------------------------------------|------------|---------|------------------|---------------------------|-------|---------------|---------------------|-----|---------------|--------------------------------|--------------------|-------------------|--|--|--|
| Фильтр                                        |            | Nº<br>↑ | Код<br>терминала | Статус                    | Сумма | Код<br>валюты | Дата                | Тип | Код<br>ответа | Сообщение<br>ответа            | Код<br>авторизации | Номер<br>карточки |  |  |  |
|                                               | >          | 15125   | \$5000\$05       | Платеж подтвержден        | 33.33 | BYN           | 19.02.2018 16:02:50 | 1   | 0             | Выполнено<br>успешно           | 607693             | 4**********7146   |  |  |  |
| Поиск ОТС:<br>Название:                       | >          | 15124   | \$5000\$05       | Платеж подтвержден        | 11.11 | BYN           | 19.02.2018 16:02:14 | 1   | 0             | Выполнено<br>успешно           | 426309             | 6*********0011    |  |  |  |
|                                               | >          | 15123   | \$5000\$05       | Платеж подтвержден        | 4,44  | BYN           | 19.02.2018 14:44:53 | 1   | 0             | Выполнено<br>успешно           | 395926             | 6*****0011        |  |  |  |
| ОТС не выбран<br>Поиск договора:              | >          | 15122   | \$5000\$05       | Реверсал проведен         | 33.33 | BYN           | 19.02.2018 14:43:34 | 2   | 0             | Отмена<br>успешно<br>выполнена | 321325             | 4*********6654    |  |  |  |
| Номер:                                        | >          | 15121   | \$5000\$05       | Платеж отменен реверсалом | 33.33 | BYN           | 19.02.2018 14:42:24 | 1   | 0             | Выполнено<br>успешно           | 321325             | 4**********6654   |  |  |  |
| Договор не выбран<br>Поиск устройства:        | >          | 15120   | \$5000\$05       | Реверсал проведен         | 2.22  | BYN           | 19.02.2018 14:41:18 | 2   | 0             | Отмена<br>успешно<br>выполнена | 996035             | 4*********6654    |  |  |  |
| Серийный номер:                               | >          | 15119   | \$5000\$05       | Платеж отменен реверсалом | 2.22  | BYN           | 19.02.2018 14:40:21 | 1   | 0             | Выполнено<br>успешно           | 996035             | 4**********6654   |  |  |  |
| Номер устройства не выбран                    | >          | 15118   | \$5000\$05       | Реверсал проведен         | 1.11  | BYN           | 19.02.2018 14:39:10 | 2   | 0             | Отмена<br>успешно<br>выполнена | 235583             | 4**********7146   |  |  |  |
| Дата с: Время с:<br>19.02.2018 00:00:00       | >          | 15116   | \$5000\$05       | Платеж отменен реверсалом | 1.11  | BYN           | 19.02.2018 14:37:23 | 1   | 0             | Выполнено<br>успешно           | 235583             | 4**********7146   |  |  |  |
| Дата по: Время по:<br>(19.02.2018) (23:59:59) | 1          |         |                  |                           |       |               |                     |     |               |                                | Показ              | ывать по 50 🔻     |  |  |  |

Рис. 36

При нажатии на строку транзакции откроется следующее меню (рис. 37):

- История
- Перейти к устройству;
- Карт-чек.

| Дого     | Договоры ОТС Устройства <u>Транзакции</u> <u>ИП Ясень</u> |         |                                                                                            |                                                        |       |               |                     |     |               |                      |                                 |                                             |  |  |  |
|----------|-----------------------------------------------------------|---------|--------------------------------------------------------------------------------------------|--------------------------------------------------------|-------|---------------|---------------------|-----|---------------|----------------------|---------------------------------|---------------------------------------------|--|--|--|
|          |                                                           | Nº<br>↑ | Код<br>терминала                                                                           | Статус                                                 | Сумма | Код<br>валюты | Дата                | Тип | Код<br>ответа | Сообщение<br>ответа  | Код<br>авторизации              | Номер<br>карточки                           |  |  |  |
| _        | ~                                                         | 15125   | \$5000\$05                                                                                 | Платеж подтвержден                                     | 33.33 | BYN           | 19.02.2018 16:02:50 | 1   | 0             | Выполнено<br>успешно | 607693                          | 4*********7146                              |  |  |  |
|          |                                                           |         | № карт-чека:<br>Назначение пл<br>Телефон клиен<br>Счётчик:<br>PointCode:<br>Дата опер. дня | 197<br>атежа:<br>9<br>510M01513136<br>:: 19.02.2018    |       |               |                     |     |               |                      | Истор<br><u>Перей</u><br>Карт-ч | <u>ия</u><br>іти к <u>устройству</u><br>чек |  |  |  |
| 9        |                                                           |         | Номер опер. ди<br>TrnRefld:<br>RRN:<br>ClientTrnRefld:<br>Тип чтения кар                   | ня: 1<br>172966<br>805000502655<br>2655<br>точки: Chip |       |               |                     |     |               |                      |                                 |                                             |  |  |  |
| -        |                                                           |         | Номер тел. кли<br>№ исходной тр<br>Код статуса:                                            | иента:<br>ранзакции:<br>СОК                            |       |               |                     |     |               |                      |                                 |                                             |  |  |  |
| ⊖<br>ран |                                                           |         | Код предавтор<br>Сообщение кли<br>TIDPAK1:                                                 | изации:<br>иенту: Выполнено успешн                     | 0     |               |                     |     |               |                      |                                 |                                             |  |  |  |

Рис. 37

Пункт «История» изменений транзакции представляет собой полный цикл прохождения операции по времени (рис. 38).

| Ис | История Изменений История Ваниений История Изменений |                        |       |                     |               |                  |                                   |        |                   |                     |  |  |  |  |  |
|----|------------------------------------------------------|------------------------|-------|---------------------|---------------|------------------|-----------------------------------|--------|-------------------|---------------------|--|--|--|--|--|
|    | Код<br>терминала                                     | Статус                 | Дата  | Тип                 | Код<br>ответа | Сообщение ответа | Код Номер<br>авторизации карточки |        | Дата<br>изменения |                     |  |  |  |  |  |
| >  | \$5000\$05                                           | Добавлен               | 33.33 | 19.02.2018 16:02:50 | 1             |                  |                                   |        |                   | 19.02.2018 16:02:50 |  |  |  |  |  |
| >  | \$5000\$05                                           | Контроль пройден       | 33.33 | 19.02.2018 16:02:50 | 1             |                  |                                   |        |                   | 19.02.2018 16:02:50 |  |  |  |  |  |
| >  | \$5000\$05                                           | Отправлен на хост      | 33.33 | 19.02.2018 16:02:50 | 1             |                  |                                   |        | 4**********7146   | 19.02.2018 16:02:51 |  |  |  |  |  |
| >  | \$5000\$05                                           | Ответ от хоста получен | 33.33 | 19.02.2018 16:02:50 | 1             | 0                | Выполнено успешно                 | 607693 | 4**********7146   | 19.02.2018 16:02:52 |  |  |  |  |  |
| >  | \$5000\$05                                           | Проведено на хосте     | 33.33 | 19.02.2018 16:02:50 | 1             | 0                | Выполнено успешно                 | 607693 | 4**********7146   | 19.02.2018 16:02:52 |  |  |  |  |  |
| >  | \$5000\$05                                           | Платеж проведен        | 33.33 | 19.02.2018 16:02:50 | 1             | 0                | Выполнено успешно                 | 607693 | 4*********7146    | 19.02.2018 16:02:52 |  |  |  |  |  |
| >  | \$5000\$05                                           | Платеж подтвержден     | 33.33 | 19.02.2018 16:02:50 | 1             | 0                | Выполнено успешно                 | 607693 | 4**********7146   | 19.02.2018 16:02:54 |  |  |  |  |  |
|    |                                                      |                        |       |                     |               | Закрыть          |                                   |        |                   |                     |  |  |  |  |  |
|    |                                                      |                        |       |                     |               | -                |                                   |        |                   |                     |  |  |  |  |  |

Рис. 38

Пункт «Перейти к устройству» позволяет посмотреть устройство по которому проводилась транзакция. Автоматический переход на страницу «Устройства».

Пункт «Карт-чек» позволяет открыть и/или сохранить карт-чек об успешной операции в формате rtf.

На странице «Транзакции» предоставлена возможность сформировать «Отчет по картчекам» с учетом заполненных данных в Фильтре (рис. 39).

|   | Type                        | 4000 📷 длянори ОТС Устройства Тразлания ИП.В.СССО 引 |   |         |                  |                            |       |               |                     |     |               |                        |                    |                   |
|---|-----------------------------|-----------------------------------------------------|---|---------|------------------|----------------------------|-------|---------------|---------------------|-----|---------------|------------------------|--------------------|-------------------|
| l | Deerfears                   | Онитить                                             |   | N7<br>+ | Код<br>термикала | Статус                     | Сумма | Код<br>валюты | Дата                | Ten | Код<br>ответа | Сообщение<br>ответа    | Код<br>авторилации | Номер<br>карточки |
|   |                             |                                                     | > | 95325   | \$5800585        | Палож годляградся          | 11.11 | 875           | 19.02.2018 16.02.50 | ł.  | 0             | Выязлянаю<br>услевно   | 607685             | a7546             |
|   | HARRANDER                   |                                                     | > | 15724   | 55000585         | Палеж подтвержден          | 0.0   | 878           | 19.02.2018 16:02:14 | 1   |               | Summer<br>yonese       | 425309             | 60011             |
|   |                             |                                                     | > | 15123   | \$5000585        | Палеж подтвержден          | 4.65  | 8778          | 19.02.2018 14:44:53 | 1   | 0             | Выязлиено<br>услевно   | 395926             | 60011             |
|   | OTC we multiple             | an .                                                | 5 | 19372   | 5500545          | Trans at statements        |       |               | 19 07 200 18-41-54  | ,   |               | Oranna                 | UPDS               |                   |
|   | Номер                       | pa:                                                 | Ľ |         |                  |                            |       |               |                     |     |               | BARDERICE 2            |                    |                   |
|   |                             |                                                     | > | 15121   | \$5200525        | Платия отмените реверсалом | 11.13 | 8778          | 19.02.2018 14:42.24 | 1   | 0             | ycreaso                | 121125             | q=====54          |
|   | Договор но в                | ыбран                                               | > | 15120   | 35000585         | Prospcas opensyst          | 2.22  | 877N          | 19.02.2018 14:41:08 | 2   |               | Organica<br>Schematics | 996015             | e                 |
|   | Поиск устрой<br>Серийный из | CTBA:<br>DMRp:                                      | > | 15179   | 55000585         | Платек отненен реверсалом  | 1.11  | 875           | 19.02.2018 14:40.21 |     | 0             | Bustineso              | 996055             | e                 |
|   |                             |                                                     | P |         |                  |                            |       |               |                     |     |               | Oracea                 |                    |                   |
|   | Номер устро                 | йства не выбран                                     | > | 15110   | \$5000585        | Prospean speanges          | 1.11  | ann.          | 19.02.2018 14:39:10 | 2   | 0             | yoneano<br>manorecea   | 235583             | \$0000000395      |
|   | Дата с.<br>19.02.208        | 80100-00                                            | > | 15116   | \$\$600585       | Платек отненев резерсалом  | 1.0   | 8775          | 19.42.2018 14:57.25 | 1   | 0             | Выязляено<br>услевно   | 235585             | 4                 |
|   | Дата по:<br>18.02.2018      | Epowa no:<br>(25.58.09                              | 0 | )       |                  |                            |       |               |                     |     | -             |                        | lour               | adara no 50 💌     |
|   | CTATION                     |                                                     |   |         |                  |                            |       |               |                     |     |               |                        |                    |                   |
|   | C Darres oper               | angen .                                             |   |         |                  |                            |       |               |                     |     |               |                        |                    |                   |

Рис. 39

Пункт «Отчет по карт-чекам» позволяет открыть и/или сохранить Отчет в формате rtf. «Отчет по карт-чекам» включает собой перечень карт-чеков успешных операций и реестр успешных операций за выбранный период (рис. 40).

| 4*********7146     | 5********8583     |
|--------------------|-------------------|
| AID: A000000031010 |                   |
| CYMMA: 5.77 BYN    | CYMMA: 1.27 BYN   |
| КОД АВТ.: 272518   | КОД АВТ.: 482948  |
| RRN: 806000502688  | RRN: 806000502687 |
| КОД:000            | КОД:000           |
| ОПЕРАЦИЯ ОДОБРЕНА  | ОПЕРАЦИЯ ОДОБРЕНА |
| ОПЕРАЦИЯ           | ОПЕРАЦИЯ          |
| ПОДТВЕРЖДЕНА       | ПОДТВЕРЖДЕНА      |
| пин-кодом          | пин-кодом         |

| Дата <u>с</u> : | 01.03.2018 | Время с:  | 00:00:00 |
|-----------------|------------|-----------|----------|
| Дата по:        | 09.04.2018 | Время по: | 23:59:59 |

| Тип<br>операции | Кол-во,<br>ВУN | Сумма,<br>BYN | Кол-во,<br>USD | Сумма,<br>USD | Кол-во,<br>EUR | Сумма,<br>EUR | Кол-во,<br>RUB | Сумма,<br>RUB |
|-----------------|----------------|---------------|----------------|---------------|----------------|---------------|----------------|---------------|
| Оплата          | 60             | 1 045.41      | 0              | 0             | 0              | 0             | 0              | 0             |
| Отмена          | 80             | 3 398.48      | 0              | 0             | 0              | 0             | 0              | 0             |
| Итого           | 140            | 4 443.89      | 0              | 0             | 0              | 0             | 0              | 0             |

Рис. 40

### 5. Перечень сообщений Приложения

### 5.1. Перечень сообщений Приложения для Android

1. Сообщения сервиса «ИрбисРОЅ» (сервера).

Приложение может выводить на экран сообщения, присылаемые пользователю сервером.

Есть 2 типа сообщений:

• Ошибка – сообщения об ошибках сервера, в случае появления нескольких ошибок подряд пользователю рекомендуется обратиться в службу поддержки.

• Предупреждение – содержит информацию от сервиса «ИрбисPOS», действия пользователя описываются в самом сообщении.

### 2. Сообщения Приложения.

• Информационные сообщения.

Заголовок: Необходима регистрация Сообщение: Пожалуйста, выполните повторно регистрацию приложения

Решение: Требуется повторная регистрация приложения.

Заголовок: Необходима регистрация Сообщение: Срок действия доверенного сертификата истек, необходимо заново выполнить регистрацию

Решение: Требуется повторная регистрация приложения.

Заголовок: Необходима регистрация Сообщение: Срок действия выданного сертификата истек, необходимо заново выполнить регистрацию Решение: Требуется повторная регистрация приложения.

Заголовок: Сертификат истекает Сообщение: Срок действия доверенного сертификата «дата». Пожалуйста, выполните регистрацию заново.

Решение: Требуется повторная регистрация приложения.

Заголовок: Настройте дату Сообщение: Установленная дата меньше «дата». Установите, пожалуйста, дату на устройстве

Решение: Требуется установить корректную дату в Смартфоне.

Заголовок: Обновление конфигурации Сообщение: Необходимо обновить конфигурацию считывателя. Пожалуйста, включите питание на считывателе и нажмите кнопку далее.

**Решение:** Обновление конфигурации mPOS, необходимо следовать дальнейшим указаниям.

Заголовок: Неверный ввод Сообщение: "описание неверно введенного значения" Решение: Ошибочно введены данные. Необходимо ввести данные корректно.

Заголовок: Требуется подпись Сообщение: Требуется подпись владельца карточки для завершения операции

Решение: Необходима подпись владельца карточки на экране Смартфона.

Заголовок: Создание подключения Сообщение: Подключение к устройству не найдено. Необходимо создать подключение к устройству. Пожалуйста, включите питание на считывателе и нажмите кнопку далее.

Решение: Следуйте дальнейшим указаниям.

Заголовок: Приложение заблокировано Сообщение: «описание причины блокировки» Решение: Необходимо обратиться в службу поддержки.

### • Общие ошибки приложения.

Заголовок: Ошибка приложения Сообщение: Ошибка инициализации приложения. Пожалуйста, переустановите приложение

**Решение:** Необходимо удалить приложение. Заново установить его и пройти регистрацию. В случае повторения ошибки, необходимо обратиться в службу поддержки.

Заголовок: Ошибка приложения Сообщение: Исключение при работе приложения, обработка состояний

**Решение:** Необходимо перезапустить приложение. В случае повторной ошибки необходимо переустановить приложение. В случае повторения ошибки, необходимо обратиться в службу поддержки.

Заголовок: Ошибка приложения Сообщение: Исключение в приложении при обработке данных

**Решение:** Необходимо перезапустить приложение. В случае повторной ошибки необходимо переустановить приложение. В случае повторения ошибки, необходимо обратиться в службу поддержки.

Заголовок: Ошибка параметров приложения Сообщение: Неверно указан или отсутствует серийный номер устройства. Пожалуйста, свяжитесь со службой поддержки

Решение: Необходимо обратиться в службу поддержки.

Заголовок: Ошибка загрузки конфигурации Сообщение: «подробное описание ошибки»

**Решение:** Необходимо перезапустить приложение. В случае повторения ошибки обратиться в службу поддержки.

Заголовок: Неверный пароль Сообщение: Пароль неверен, пожалуйста, повторите ввод.

**Решение:** Введите верный пароль. В случае повторения ошибки обратиться в службу поддержки.

Заголовок: Ошибка входа Сообщение: Ошибка обработки клиентского сертификата, пожалуйста, обратитесь в службу поддержки.

Решение: Необходимо обратиться в службу поддержки.

Заголовок: *Ошибка отправки журнала* Сообщение: *«описание ошибки»* Решение: В случае повторения ошибки обратиться в службу поддержки.

Заголовок: Ошибка XML Сообщение: Ошибка формирования запроса истории операций

Решение: В случае повторения ошибки обратиться в службу поддержки.

Заголовок: Ошибка операции Сообщение: Ошибка формирования запроса истории операций

Решение: В случае повторения ошибки обратиться в службу поддержки.

Заголовок: Ошибка операции Сообщение: Операция не может быть выполнена. Пожалуйста, включите Bluetooth в системных настройках.

Решение: Необходимо включить Bluetooth на Смартфоне.

Заголовок: Системная ошибка Сообщение: Повторяющаяся ошибка приложения, обратитесь в службу поддержки.

Решение: Необходимо обратиться в службу поддержки.

Заголовок: Неизвестная ошибка Сообщение: Ошибка работы приложения, пожалуйста, повторите операцию

**Решение:** Повторите попытку. В случае повторения ошибки, необходимо обратиться в службу поддержки.

Заголовок: Ошибка приложения Сообщение: Исключение в приложении при чтении карточки.

**Решение:** Повторите попытку. В случае повторения ошибки, необходимо обратиться в службу поддержки.

Заголовок: Ошибка регистрации Сообщение: Ошибка обработки инициализационных данных.

**Решение:** Повторите попытку. В случае повторения ошибки, необходимо обратиться в службу поддержки.

• Ошибки, связанные с работой mPOS-терминала vi218.

### Заголовок: Подключение устройства

### Список сообщений:

Ошибка подключения устройства. Истекло время ожидания создания подключения

• Ошибка подключения устройства. Устройство не обнаружено, пожалуйста, проверьте состояние устройства

 Ошибка подключения устройства. Ошибка получения типа устройства, пожалуйста, попробуйте позже снова

• Ошибка подключения устройства. Ошибка создания подключения, пожалуйста, попробуйте позже снова

Ошибка подключения устройства. Системная ошибка при попытке создании подключения

• Ошибка подключения устройства. Пожалуйста, включите Bluetooth в системных настройках

• Ошибка подключения устройства. Процесс подключения прерван, попробуйте позже снова

**Решение:** В случае повторения ошибки более трех раз обратиться в службу поддержки.

Заголовок: Ошибка устройства Сообщение: Тип устройства чтения карточки не поддерживается, обратитесь в службу поддержки.

Решение: Необходимо обратиться в службу поддержки.

### Заголовок: Ошибка операции Сообщение: «описание ошибки»

Решение: Повторите попытку. В случае повторения ошибки обратиться в службу поддержки.

### Заголовок: Ошибка обработки результата Сообщение: «описание ошибки»

**Решение:** Повторите попытку. В случае повторения ошибки обратиться в службу поддержки.

### • Сообщения об ошибках mPOS-терминала vi218

# Заголовок: Ошибка устройства Список сообщений:

- Отклонено устройством
- Не соответствует статус безопасности устройства
- Не соответствует статус использования устройства
- Команда запрещена на устройстве
- Ошибка обработки пакета команды
- Ошибка длины данных (Lc) пакета
- Объекты данных команды не обнаружены
- Отсутствует свободное место на устройстве
- Неверные значения параметров пакета
- Ошибка длины данных (Le) пакета
- Ошибка класса или инструкции команды
- Операция отменена
- Ошибка формата магнитной полосы
- Ключи не загружены в устройство
- Время ожидания карточки истекло
- Ошибка чтения магнитной полосы
- Ошибка аутентификации
- Ошибка внешней аутентификации
- Условия записи не соответствуют
- Ошибка загрузки открытого ключа
- Ошибка шифрования устройства
- Операция чтения отменена
- Ошибка подачи питания на карточку
- Ошибка формирования списка приложений карточки
- Ошибка выбора приложения карточки
- Ошибка длины суммы операции
- Ошибка обработки списка данных карточки
- Ошибка инициализации приложения карточки
- Ошибка чтения приложения карточки
- Ошибка получения данных от карточки
- Ошибка аутентификации карточки
- Ошибка обработки чиповой карточки
- Ошибка обработки стадии управления рисками
- Ошибка аутентификации держателя карточки
- Анализ поведения терминала завершен неуспешно
- Устройство занято
- Неизвестная ошибка от устройства

**Решение:** В случае повторения перечисленных ошибок более 3 раз подряд пользователю необходимо обратиться в службу поддержки.

### • Ошибки обмена данными с сервером

Заголовок: Ошибка сети Сообщение: Не найдено доступных сетей передачи данных для связи с сервером, проверьте, пожалуйста, состояние Wi-Fi или 3G.

Решение: Проверьте подключение к интернету.

Заголовок: Ошибка приложения Сообщение: Ошибка приложения при открытии канала связи с сервером.

**Решение:** Ошибка обмена данными с сервером. В случае повторения ошибки обратиться в службу поддержки.

**Заголовок:** Ошибка связи **Сообщение:** Системная ошибка при инициализации канала связи с сервером.

**Решение:** Ошибка обмена данными с сервером. В случае повторения ошибки обратиться в службу поддержки.

Заголовок: Системная ошибка сервера Сообщение: «описание ошибки»

**Решение:** Ошибка обмена данными с сервером. В случае повторения ошибки обратиться в службу поддержки.

Заголовок: Ошибка данных Сообщение: Ошибка обработки данных от сервера, обратитесь в службу поддержки.

**Решение:** Ошибка обмена данными с сервером. Необходимо обратиться в службу поддержки.

# Заголовок: Ошибка связи Список сообшений:

- Системная ошибка при инициализации канала связи с сервером.
- Ошибка подготовки отправляемых данных
- Ошибка обработки полученных данных
- Ошибка соединения с сервером
- Ошибка отправки данных на сервер
- Ошибка получения данных от сервера
- Ошибка приложения при взаимодействии с сервером
- Неизвестная ошибка приложения при взаимодействии с сервером

**Решение:** Ошибка обмена данными с сервером. В случае повторения ошибки обратиться в службу поддержки.

### 5.2 Перечень сообщений Приложения для iOS

### 1. Сообщения сервера

Приложение может выводить на экран сообщения присылаемые пользователю сервером.

Есть 2 типа сообщений:

• Ошибка - сообщения о ошибках сервера, в случае появления нескольких ошибок подряд пользователю рекомендуется обратиться в службу поддержки.

• Предупреждение - содержит информацию от сервиса «ИрбисРОЅ», действия пользователя описываются в самом сообщении.

### 2. Сообщения приложения

### • Информационные сообщения.

Заголовок: *EMV* Сообщение: *EMV конфигурация успешно обновлена* Решение: Обновление конфигурации. Действий пользователя не требуется.

Заголовок: Неверный ввод Сообщение: "описание неверно введенного значения" Решение: Ошибочно введены данные. Необходимо ввести данные корректно.

Заголовок: Требуется подпись Сообщение: Для завершения операции требуется подпись владельца карточки

Решение: Необходима подпись владельца карточки на экране Смартфона.

Заголовок: Информация Сообщение: Приложение активировано Решение: Приложение успешно активировано.

Заголовок: Сертификаты просрочены Сообщение: Необходимо пройти перерегистрацию

**Решение:** Истек срок действия сертификатов, необходимо пройти регистрацию заново.

Заголовок: Обновление конфигурации Сообщение: Необходимо обновить конфигурацию считывателя. Хотите сделать это сейчас?

**Решение:** Обновление конфигурации mPOS-терминала, необходимо следовать дальнейшим указаниям.

Заголовок: Обновление конфигурации Сообщение: Необходимо обновить конфигурацию считывателя. Пожалуйста, включите питание на считывателе и нажмите кнопку далее.

**Решение:** Обновление конфигурации mPOS-терминала, необходимо следовать дальнейшим указаниям.

Заголовок: Очистка данных Сообщение: Вы действительно хотите очистить конфигурацию приложения?

Решение: Очистка данных для последующей регистрации.

Заголовок: Проверка карты Сообщение: Введите последние 4 цифры карты

**Решение:** Запрос на проверку карточки, необходимо следовать дальнейшим инструкциям.

### • Общие ошибки приложения

Заголовок: Ошибка Сообщение: EMV Неизвестные разрешения устройства Решение: Ошибка конфигурации mPOS-терминала. Необходимо обратиться в службу

поддержки.

Заголовок: Ошибка Сообщение: Неизвестная ошибка Решение: Ошибка приложения. Необходимо обратиться в службу поддержки.

Заголовок: Ошибка Сообщение: Неверный пароль

**Решение:** Неверно введен пароль. В случае повторения ошибки обратиться в службу поддержки.

• Ошибки, связанные с работой mPOS-терминала vi218.

### Заголовок: Ошибка устройства Сообщение: Устройство не подключено

**Решение:** mPOS-терминал выключен, выключен Bluetooth на Смартфоне, mPOSтерминал находится слишком далеко от Смартфона. Включить mPOS-терминал, Bluetooth. Расположить mPOS-терминал рядом со Смартфоном. В случае повторения ошибки обратиться в службу поддержки.

### Заголовок: Ошибка Сообщение: Потеряна связь с устройством

**Решение:** Потеряна связь с mPOS-терминалом, расположить mPOS-терминал рядом со Смартфоном. В случае повторения ошибки обратиться в службу поддержки.

Заголовок: Ошибка устройства Сообщение: Превышен интервал ожидания ответа Решение: В случае повторения ошибки обратиться в службу поддержки. Возможно, потребуется диагностика mPOS-терминала.

### Заголовок: Ошибка Сообщение: Невозможно соединиться с устройством

**Решение:** mPOS-терминал выключен, выключен Bluetooth на Смартфоне, mPOSтерминал находится слишком далеко от Смартфона. Включить mPOS-терминал, Bluetooth. Расположить mPOS-терминал рядом со Смартфоном. В случае повторения ошибки обратиться в службу поддержки.

### Сообщения об ошибках mPOS-терминала vi218

### Заголовок: Ошибка устройства

### Список сообщений:

- Отклонено устройством
- Не соответствует статус безопасности устройства
- Не соответствует статус использования устройства
- Команда запрещена на устройстве
- Ошибка обработки пакета команды
- Ошибка длины данных (Lc) пакета
- Объекты данных команды не обнаружены
- Отсутствует свободное место на устройстве
- Неверные значения параметров пакета
- Ошибка длины данных (Le) пакета
- Ошибка класса или инструкции команды
- Операция отменена
- Ошибка формата магнитной полосы
- Ключи не загружены в устройство
- Время ожидания карточки истекло
- Ошибка чтения магнитной полосы
- Ошибка аутентификации
- Ошибка внешней аутентификации
- Условия записи не соответствуют
- Ошибка загрузки открытого ключа
- Ошибка шифрования устройства
- Операция чтения отменена
- Ошибка подачи питания на карточку
- Ошибка формирования списка приложений карточки
- Ошибка выбора приложения карточки
- Ошибка длины суммы операции
- Ошибка обработки списка данных карточки
- Ошибка инициализации приложения карточки

- Ошибка чтения приложения карточки
- Ошибка получения данных от карточки
- Ошибка аутентификации карточки
- Ошибка обработки чиповой карточки
- Ошибка обработки стадии управления рисками
- Ошибка аутентификации держателя карточки
- Анализ поведения терминала завершен неуспешно
- Устройство занято
- Неизвестная ошибка от устройства

**Решение:** В случае повторения перечисленных ошибок более 3 раз подряд, пользователю необходимо обратиться в службу поддержки.

### • Ошибки обмена данными с сервером.

Заголовок: Ошибка Сообщение: Ошибка проведения операции. Операция отменена.

**Решение:** Ошибка обмена с сервером во время проведения операции. В случае повторения ошибки обратиться в службу поддержки.

Заголовок: Ошибка передачи данных Сообщение: "дополнительная информация о причинах ошибки от операционной системы"

**Решение:** Ошибка обмена данными с сервером. В случае повторения ошибки обратиться в службу поддержки.

#### Заголовок: Ошибка Сообщение: Невозможно соединится с сервером

**Решение:** Ошибка обмена данными с сервером. В случае повторения ошибки обратиться в службу поддержки.

#### Заголовок: Ошибка Сообщение: Соединение закрыто преждевременно

**Решение:** Ошибка обмена данными с сервером. В случае повторения ошибки обратиться в службу поддержки.

# Заголовок: Ошибка Сообщение: Операция не завершена. Посмотрите историю операций или обратитесь в службу поддержки.

**Решение:** Ошибка обмена данными с сервером во время проведения операции оплаты или отмены. В случае возникновения вопросов необходимо обратиться в службу поддержки.